# Anmeldung zu den Veranstaltungen und Abschlussklausuren der Grundlagenfächer

### Achtung – Neu ab WS 2018/19

Bitte beachten Sie, dass Sie bei der Anmeldung zur Pflichtfachprüfung auch automatisch zur Abschlussklausur angemeldet sind.

Schritt 1 – Auf "Anmeldung" unter dem Punkt "Veranstaltungen" klicken, anschließend auf "Grundlagenfach".

Hier erhalten Sie einen Überblick über die im aktuellen Semester angebotenen Vorlesungen zum Grundlagenfach.

Sie haben die Möglichkeit, sich für mehrere Veranstaltungen anzumelden, so erhalten Sie auch die entsprechenden Arbeitsmaterialien.

Schritt 2 – Entsprechende Veranstaltung auswählen und auf "Anmelden" klicken.

| Veranstaltungen               | Anmeldung zu Modulen und Veranstaltungen                                                                                                    |                                                                                                    |  |  |  |  |  |
|-------------------------------|----------------------------------------------------------------------------------------------------|----------------------------------------------------------------------------------------------------|--|--|--|--|--|
| • <u>Anmeldung</u>            | Auf dieser Seite kĶnnen Sie verschiedene Aktionen vornehmen, z.B. kĶnnen Sie sich fļr Module an- und abmelden.                                                                                                 |                                                                                                    |  |  |  |  |  |
| Anmeldestatus                 |                                                                                                    |                                                                                                    |  |  |  |  |  |
| Stundenplan                   |                                                                                                    |                                                                                                    |  |  |  |  |  |
| Module                        | Hinweis fA %4r die Abmeldung von Lenrveranstaltungen:                                                                                                    |                                                                                                    |  |  |  |  |  |
| Meine Veranstaltungen         | Wenn Sie sich von Modulen abmelden wollen, gehen Sie bitte Ä1/aber den Navigationspunkt "Mein Anmeldestatus". Hier kĶnnen Sie sich nur von einzelnen Lehrveranstaltungen abmelden, wenn Sie                    | Wenn Sie sich von Modulen abmelden wollen, gehen Sie bitte Ä%ber den Navigationspunkt "Mein Anmeldestatus". Hier kĶnnen Sie sich nur von einzelnen Lehrveranstaltungen abmelden, wenn Sie |  |  |  |  |  |
| Schwerpunktwahl               | Evangelische Theologie (Kirchliches Examen oder Diplom) oder     Rechtswissenschaft (Staatsexamen)                                                                                                    |                                                                                                    |  |  |  |  |  |
| Prüfungen                     | studieren. Andernfalls wenden Sie sich bitte an Ihr StudienbÄ%ro fÄ%r Fragen zur Abmeldung von Lehrveranstaltungen.                                                                                            |                                                                                                    |  |  |  |  |  |
| Anmeldung                     | Hinweis fÄ%r Studierende, die sich in der zweiten ModulhÄxlfte eines 2-semestrigen Moduls vom gesamten Modul abmelden mĶchten: Navigieren Sie im Studiengang zum gewÄ%nschten Modul und klicken Sie "Abmelden" |                                                                                                    |  |  |  |  |  |
| Meine Prüfungen               | (grauer Hintergrund).                                                                                                    |                                                                                                    |  |  |  |  |  |
| Modulergebnisse               |                                                                                                    |                                                                                                    |  |  |  |  |  |
| Prüfungsergebnisse            | Rechtswissenschaft, Staatsexamen (PO 2015) > Grundlagenfach                                                                                                    |                                                                                                    |  |  |  |  |  |
| Notenübersicht                |                                                                                                    |                                                                                                    |  |  |  |  |  |
| Rückmeldung                   | Anmeldung zu Modulen und Veranstaltungen                                                                                                    |                                                                                                    |  |  |  |  |  |
| Lastschriftauftrag erteilen   | Veranstaltung                                                                                                    |                                                                                                    |  |  |  |  |  |
| bisherige Lastschriftaufträge | Dozenten<br>Zeitraum Anmeld. bis                                                                                                    |                                                                                                    |  |  |  |  |  |
| Sperren                       | Anmeldegruppe<br>Standort                                                                                                    |                                                                                                    |  |  |  |  |  |
| Dokumente                     |                                                                                                    |                                                                                                    |  |  |  |  |  |
|                               | 02-JUR-GF.VL07 Kriminologie                                                                                                    |                                                                                                    |  |  |  |  |  |
|                               | Prof. Dr. Hendrik Schneider 01.09.2018                                                                                                    |                                                                                                    |  |  |  |  |  |
|                               | MI, 11. Apr. 2018 [11:00] - MI, 11. Jul. 2018 [13:00]                                                                                                    |                                                                                                    |  |  |  |  |  |
|                               | L                                                                                                    |                                                                                                    |  |  |  |  |  |

# Schritt 3 – Hier wird die ausgewählte Veranstaltung angezeigt. Anschließend klicken Sie auf "Weiter".

| Veranstaltungen               | Veranstaltungsanmeldung |                                                       |     |                 |  |
|-------------------------------|-------------------------|-------------------------------------------------------|-----|-----------------|--|
| Anmeldung                     |                         |                                                       |     |                 |  |
| Anmeldestatus                 |                         |                                                       |     | Weiter          |  |
| Stundenplan                   |                         |                                                       |     | • <u>weiter</u> |  |
| Module                        | Nr.                     | 02-JUR-GF.VL07                                        |     |                 |  |
| Meine Veranstaltungen         | Name                    | Kriminologie                                          |     |                 |  |
| Schwerpunktwahl               | Studium                 | Rechtswissenschaft Staatsevamen (PO 2015)             |     |                 |  |
| Prüfungen                     | Stadian                 | Recitowissensenary statisexanter (10 2015)            |     |                 |  |
| Anmeldung                     |                         | Name                                                  |     |                 |  |
| Meine Prüfungen               | Nr.                     | Zeitraum                                              |     | Max.Teiln. Anm. |  |
| Modulergebnisse               |                         | Kriminologie                                          |     | -   149         |  |
| Prüfungsergebnisse            | 02-JUR-GF.VL07          | Mi, 11. Apr. 2018 [11:00] - Mi, 11. Jul. 2018 [13:00] | 110 |                 |  |
| Notenübersicht                |                         |                                                       |     |                 |  |
| Rückmeldung                   |                         |                                                       |     |                 |  |
| Lastschriftauftrag erteilen   |                         |                                                       |     |                 |  |
| bisherige Lastschriftaufträge |                         |                                                       |     |                 |  |
| Sperren                       |                         |                                                       |     |                 |  |
| Dokumente                     |                         |                                                       |     |                 |  |

# Schritt 4 – Hier überprüfen Sie bitte, ob die richtige Veranstaltung ausgewählt wurde und gehen unten auf "Abschicken"

| Veranstaltungen               | Veranstaltungsan     | meldung                                                                                   |                 |                      |                                                   |              |  |  |
|-------------------------------|----------------------|-------------------------------------------------------------------------------------------|-----------------|----------------------|---------------------------------------------------|--------------|--|--|
| Anmeldung                     | Hinweis:             | Hinweis:                                                                                  |                 |                      |                                                   |              |  |  |
| Anmeldestatus                 | Bitte überprüfen Sie | Bitte überprüfen Sie die angezeigten Anmeldungsdaten. Bestätigen Sie, um sich anzumelden. |                 |                      |                                                   |              |  |  |
| Stundenplan                   |                      |                                                                                           |                 |                      |                                                   |              |  |  |
| Module                        |                      |                                                                                           |                 |                      |                                                   |              |  |  |
| Meine Veranstaltungen         | Nr.                  | 02-JUR-GF.VL07                                                                            |                 |                      |                                                   |              |  |  |
| Schwerpunktwahl               |                      |                                                                                           |                 |                      |                                                   |              |  |  |
| Prüfungen                     | Name                 | Kriminologie                                                                              |                 |                      |                                                   |              |  |  |
| Anmeldung                     | Studium              | Rechtswissenschaft, Staatsexamen (PO 2015)                                                |                 |                      |                                                   |              |  |  |
| Meine Prüfungen               |                      | Nama                                                                                      |                 |                      |                                                   |              |  |  |
| Modulergebnisse               | Nr.                  | Zeitraum                                                                                  | Max.Teiln. Anm. | Prüfung (Gewichtung) | Datum                                             |              |  |  |
| Prüfungsergebnisse            |                      | Kriminologie                                                                              | 1.4.40          |                      |                                                   |              |  |  |
| Notenübersicht                | 02-JUR-GF.VL07       | Mi, 11. Apr. 2018 [11:00] - Mi, 11. Jul. 2018 [13:00]                                     | -   149         | Klausur (1)          | 1.Termin (20.07.18   11:00, Raum Audimax A 0.046) |              |  |  |
| Rückmeldung                   |                      |                                                                                           |                 |                      |                                                   | マフ           |  |  |
| Lastschriftauftrag erteilen   | Bestätigen           |                                                                                           |                 |                      |                                                   |              |  |  |
| bisherige Lastschriftaufträge |                      |                                                                                           |                 |                      |                                                   | • Abschicken |  |  |
| Sperren                       |                      |                                                                                           |                 |                      |                                                   |              |  |  |
| Dokumente                     |                      |                                                                                           |                 |                      |                                                   |              |  |  |

### 5. Ihre Anmeldung zu der Veranstaltung war erfolgreich.

| Veranstaltungen               | Veranstaltungsann               | neldung                                                               |                 |                      |                                                   |  |  |
|-------------------------------|---------------------------------|-----------------------------------------------------------------------|-----------------|----------------------|---------------------------------------------------|--|--|
| • Anmeldung                   | Hinweis:                        |                                                                       |                 |                      |                                                   |  |  |
| Anmeldestatus                 | Ihre Anmeldung war erfolgreich. |                                                                       |                 |                      |                                                   |  |  |
| Stundenplan                   |                                 |                                                                       |                 |                      |                                                   |  |  |
| Module                        |                                 |                                                                       |                 |                      |                                                   |  |  |
| Meine Veranstaltungen         |                                 |                                                                       |                 |                      |                                                   |  |  |
| Schwerpunktwahl               | Nr.                             | 02-JUR-GF.VL0/                                                        |                 |                      |                                                   |  |  |
| Prüfungen                     | Name                            | Kriminologie                                                          |                 |                      |                                                   |  |  |
| Anmeldung                     | Studium                         | Rechtswissenschaft, Staatsexamen (PO 2015)                            |                 |                      |                                                   |  |  |
| Meine Prüfungen               |                                 |                                                                       |                 |                      |                                                   |  |  |
| Modulergebnisse               | Nr.                             | Name<br>Zeitraum                                                      | Max.Teiln. Anm. | Prüfung (Gewichtung) | Datum                                             |  |  |
| Prüfungsergebnisse            |                                 |                                                                       |                 |                      |                                                   |  |  |
| Notenübersicht                | 02-JUR-GF.VL07                  | Kriminologie<br>Mi, 11. Apr. 2018 [11:00] - Mi, 11. Jul. 2018 [13:00] | -   150         | Klausur (1)          | 1.Termin (20.07.18   11:00, Raum Audimax A 0.046) |  |  |
| Rückmeldung                   |                                 |                                                                       |                 |                      |                                                   |  |  |
| Lastschriftauftrag erteilen   |                                 |                                                                       |                 |                      |                                                   |  |  |
| bisherige Lastschriftaufträge |                                 |                                                                       |                 |                      |                                                   |  |  |
| Sperren                       |                                 |                                                                       |                 |                      |                                                   |  |  |
| Dokumente                     |                                 |                                                                       |                 |                      |                                                   |  |  |

6. Unter dem Punkt "Anmeldestatus" unter "Veranstaltungen" erhalten Sie eine Übersicht über Ihre angemeldeten Veranstaltungen.

| Veranstaltungen               | Meine Anmeldungen                                                                    |                 |
|-------------------------------|--------------------------------------------------------------------------------------|-----------------|
| Anmeldung                     | Schwebende Anmeldungen                                                               |                 |
| Anmeldestatus                 |                                                                                      |                 |
| Stundenplan                   |                                                                                      |                 |
| Module                        | Keine schwebenden Anmeldungen                                                        |                 |
| Meine Veranstaltungen         |                                                                                      |                 |
| Schwerpunktwahl               |                                                                                      |                 |
| Prüfungen                     | Akzeptierte Anmeldungen                                                              |                 |
| Anmeldung                     | Veranstaltung                                                                        | Max.Teiln. Anm. |
| Meine Prüfungen               | Dozenten                                                                             | 10              |
| Modulergebnisse               | Zeitraum                                                                             | LP              |
| Prüfungsergebnisse            | 02-JUR-BR2.VL01 Bürgerliches Recht II                                                | -   486         |
| Notenübersicht                | PD Dr. Daniel Effer-Uhe                                                              | 2.0             |
| Rückmeldung                   | Mo, 9. Apr. 2018 [09:00] - Di, 10. Jul. 2018 [13:00]                                 | 2,0             |
| Lastschriftauftrag erteilen   | 03 JUD CE VI 07 Kriminologia                                                         |                 |
| bisherige Lastschriftaufträge | Prof. Dr. Hendrik Schneider                                                          | -   150         |
| Sperren                       | Mi, 11. Apr. 2018 [11:00] - Mi, 11. Jul. 2018 [13:00]                                | 2,0             |
| Dokumente                     |                                                                                      |                 |
|                               | A02-JUR-BRHAF.VR02 nachlaufende Hausarbeit für Fortgeschrittene (Bürgerliches Recht) | -   126         |
|                               | Prof. Dr. Thomas Rauscher                                                            | 2,0             |

7. Unter dem Punkt "Meine Prüfungen" unter "Prüfungen" erhalten Sie eine Übersicht über alle im ausgewählten Semester angemeldeten Prüfungen. Hier muss immer das entsprechende Semester ausgewählt werden, in dem die Prüfung stattfindet. Weitere Details zur Prüfungsanmeldung finden Sie unter dem Punkt "Anmeldung zu Prüfungen".

|       | Veranstaltungen               | Prüfungen von Student   | :09 TEST                                                          |                                                                   |                                          |  |  |  |  |  |
|-------|-------------------------------|-------------------------|-------------------------------------------------------------------|-------------------------------------------------------------------|------------------------------------------|--|--|--|--|--|
|       | Anmeldung                     | Prüfungen               |                                                                   |                                                                   |                                          |  |  |  |  |  |
|       | Anmeldestatus                 | ······                  |                                                                   |                                                                   |                                          |  |  |  |  |  |
|       | Stundenplan                   | Wählen Sie ein Semester |                                                                   |                                                                   |                                          |  |  |  |  |  |
|       | Module                        |                         |                                                                   |                                                                   |                                          |  |  |  |  |  |
|       | Meine Veranstaltungen         | Veranstaltungs-/Mod     |                                                                   |                                                                   |                                          |  |  |  |  |  |
|       | Schwerpunktwahl               |                         |                                                                   |                                                                   | Anmeldung zu Prüfungen                   |  |  |  |  |  |
|       | Prüfungen                     | Bla                     | Vana stalina a 186 a dul                                          | News                                                              | Detun                                    |  |  |  |  |  |
| - N - | Anmeldung                     | NF.                     | veranstaltung/modul                                               | Name                                                              | Datum                                    |  |  |  |  |  |
|       | Meine Prüfungen               | A02-JUR-BRHAF.VR02      | nachlaufende Hausarbeit für Fortgeschrittene (Bürgerliches Recht) | nachlaufende Hausarbeit für Fortgeschrittene (Bürgerliches Recht) | k.Terminbuchung Ausgewählt               |  |  |  |  |  |
|       | Modulergebnisse               | 02-JUR-BR2.VL01         | Burgerliches Recht II                                             | Abschlussklausur Burgerliches Recht II                            | Mi, 18. Jul. 2018 15:00-18:00 Ausgewahlt |  |  |  |  |  |
|       | Prüfungsergebnisse            | 02-JUK-GF.VL07          | Kriminologie                                                      | <u>ADSCHIUSSKIAUSUF KRIMINOIOQIE</u>                              | Fr, 20. Jul. 2018 11:00-14:00 Ausgewanit |  |  |  |  |  |
|       | Notenübersicht                |                         |                                                                   |                                                                   |                                          |  |  |  |  |  |
|       | Rückmeldung                   |                         |                                                                   |                                                                   |                                          |  |  |  |  |  |
|       | Lastschriftauftrag erteilen   |                         |                                                                   |                                                                   |                                          |  |  |  |  |  |
|       | bisherige Lastschriftaufträge |                         |                                                                   |                                                                   |                                          |  |  |  |  |  |
|       | Sperren                       |                         |                                                                   |                                                                   |                                          |  |  |  |  |  |
|       | Dokumente                     |                         |                                                                   |                                                                   |                                          |  |  |  |  |  |

8. In dieser Übersicht finden Sie nochmal detaillierte Angaben zu Ihren angemeldeten Prüfungen.

\_\_\_\_\_

| Veranstaltungen               | Anmeldung              | Anmeldung zu Prüfungen für Student09 TEST |                                                           |                                                              |                                                    |                         |  |
|-------------------------------|------------------------|-------------------------------------------|-----------------------------------------------------------|--------------------------------------------------------------|----------------------------------------------------|-------------------------|--|
| Anmeldung                     | Prüfunge               | Prüfungen                                 |                                                           |                                                              |                                                    |                         |  |
| Anmeldestatus                 |                        |                                           |                                                           |                                                              |                                                    |                         |  |
| Stundenplan                   | Wählon Sie             | ain Samactar                              |                                                           |                                                              |                                                    |                         |  |
| Module                        | Wallien Sie            | e em Semester                             |                                                           |                                                              |                                                    |                         |  |
| Meine Veranstaltungen         | 0                      | ille Chadlenne de des Wisterskefterst     |                                                           |                                                              | - des Compation aux lie undeberg Cie des Madel/die | ) (                     |  |
| Schwerpunktwahl               | belegt hab             | oen.                                      | ssenschaftlichen Fakultat und der Juristenfakultat: \     | wanien Sie für die Anmeldung zu wiederholungsprurungen bitte | e das Semester aus, in weichem Sie das Modul/die   | veranstaltung erstmalig |  |
| Prüfungen                     |                        | Wise 201                                  | 8/10                                                      |                                                              |                                                    |                         |  |
| Anmeldung                     | Verans                 | taltungs-/Modulsemester: SoSe 201         | 8 <u>Aktualisieren</u>                                    |                                                              |                                                    |                         |  |
| Meine Pr üfungen              |                        | WiSe 201                                  | 7/18                                                      |                                                              |                                                    | Maina Driifungan        |  |
| Modulergebnisse               |                        | WiSe 201                                  | 6/17                                                      |                                                              |                                                    | Mente Prurungen         |  |
| Prüfungsergebnisse            | Nr.                    | Veranstaltung/Modul                       | Prüfung                                                   |                                                              | Datum                                              |                         |  |
| Notenübersicht                | 02-JUR-                | Dürgerlicher Decht II                     |                                                           |                                                              |                                                    |                         |  |
| Rückmeldung                   | BR2.VL01               | Burgericites Recht 11                     |                                                           |                                                              |                                                    |                         |  |
| Lastschriftauftrag erteilen   |                        |                                           | Abschlussklausur Bürgerliches Recht II 1. Termin          |                                                              | Mi, 18. Jul. 2018 15:00-18:00                      | Ausgewählt              |  |
| bisherige Lastschriftaufträge |                        |                                           | Abschlussklausur Bürgerliches Recht II 2. Termin          |                                                              | Di. 2. Okt. 2018 09:00-12:00                       |                         |  |
| Sperren                       |                        |                                           |                                                           |                                                              | 51, 21 5141 2515 55155 12155                       |                         |  |
| Dokumente                     | 02-JUR-<br>GF.VL07     | Kriminologie                              |                                                           |                                                              |                                                    |                         |  |
|                               |                        |                                           | Abschlussklausur Kriminologie 1. Termin                   |                                                              | Fr, 20. Jul. 2018 11:00-14:00                      | Ausgewählt              |  |
|                               | A02-JUR-<br>BRHAF.VR02 |                                           |                                                           |                                                              |                                                    |                         |  |
|                               |                        |                                           | <u>nachlaufende Hausarbeit für Fortgeschrittene (Bürg</u> | erliches Recht) 1. Termin                                    | k.Terminbuchung                                    | Ausgewählt              |  |